## ระบบรับสมัครรางวัลเลศรัฐ

## awards.opdc.go.th

 1
 1
 1
 1
 1
 1
 1
 1
 1
 1
 1
 1
 1
 1
 1
 1
 1
 1
 1
 1
 1
 1
 1
 1
 1
 1
 1
 1
 1
 1
 1
 1
 1
 1
 1
 1
 1
 1
 1
 1
 1
 1
 1
 1
 1
 1
 1
 1
 1
 1
 1
 1
 1
 1
 1
 1
 1
 1
 1
 1
 1
 1
 1
 1
 1
 1
 1
 1
 1
 1
 1
 1
 1
 1
 1
 1
 1
 1
 1
 1
 1
 1
 1
 1
 1
 1
 1
 1
 1
 1
 1
 1
 1
 1
 1
 1
 1
 1
 1
 1
 1
 1
 1
 1
 1
 1
 <td

เ ลิ

ศ ธั จ

|   |   |   |   |  |   |  |   |  |  |  |  |  |   |   |  |   |   | 1 |
|---|---|---|---|--|---|--|---|--|--|--|--|--|---|---|--|---|---|---|
|   |   |   | 0 |  |   |  |   |  |  |  |  |  |   |   |  | 1 |   |   |
| 0 |   |   |   |  |   |  |   |  |  |  |  |  |   |   |  |   |   |   |
|   |   |   |   |  |   |  |   |  |  |  |  |  |   |   |  |   |   |   |
|   |   | 0 |   |  |   |  | 0 |  |  |  |  |  |   |   |  |   |   |   |
| 0 |   |   |   |  | 0 |  |   |  |  |  |  |  |   |   |  |   | 1 |   |
|   | n |   |   |  |   |  |   |  |  |  |  |  | 1 | Π |  |   |   |   |

# ฮิ ขั้นตอนในการสมัครรางวัลเลิศรัฐ

## nsən ใบสมัคร

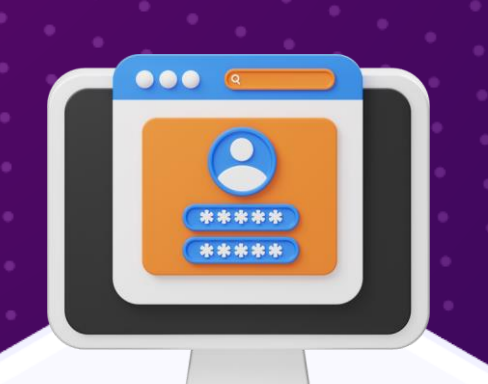

เข้าสู่ระบบ

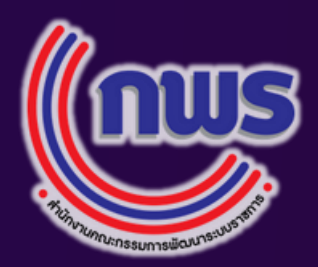

# อนุมัติ ผลงาน

# การเข้าสู่ระบบสมัครรางวัล

รางวัลเลิศรัฐ

กรุณาเลือกวิธีเข้าสู่ระบบ

เข้าสู่ระบบด้วย Digital ID

หรือ

เข้าสู่ระบบสำหรับผู้ตรวจประเมิน

ดาวน์โหลดคู่มือสำหรับการเข้าใช้งาน

Token

Porta

**Digital ID** 

- **Biz Portal**  การยื่นขออนุญาต ประกอบธุรกิจ

## <u>การเข้าใช้งานครั้งแรก จะต้องกรอก Token 15 หลัก</u>

รหัสที่จะเชื่อมโยง Digital ID เข้ากับหน่วยงานที่ท่านสังกัด โดยจะเชื่อมโยงเฉพาะบน ระบบ Awards เท่านั้น

รานระบบ Admin Into แล้ว ระบบจะเชื่อมโยงหน่วยงานที่ท่านสังกัดให้อัตโนมัติ ไม่ต้องกรอก Token 15 หลัก • กรณีท่านไม่เคยเข้าใช้งาน Admin Info สามารถขอรับ Token ได้ทาง Line : @Goodgov4U โดยระบุชื่อ-นามสกุลตำแหน่ง และหน่วยงานที่ท่านสังกัด

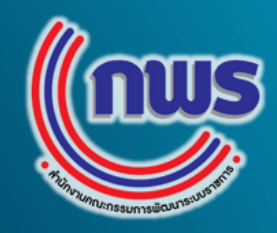

## ผู้สมัครจะต้องมี Digital ID

บัญชีผู้ใช้งานที่ผ่านการยืนยันตัวตนเพียงครั้งเดียว และสามารถเข้าถึงระบบหรือบริการของภาครัฐได้ เช่น

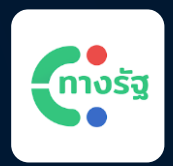

### ทางรัฐ Application

 ตรวจสอบสิทธิ์รักษาพยาบาล • ตรวจสอบเครดิตบูโร ชำระค่าน้ำ/ค่าไฟฟ้า

## 

#### Admin Info

- การจัดทำคู่มือประชาชน
- การรายงานผลตาม พ.ร.บ.
- การปฏิบัติราชการทางอิเล็กทรอนิกส์ฯ

Line : @Goodgov4U

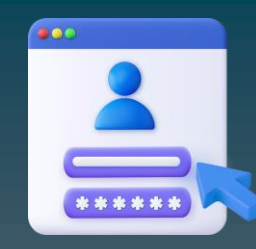

## ึกรณียังไม่เคยลงทะเบียน Digital ID

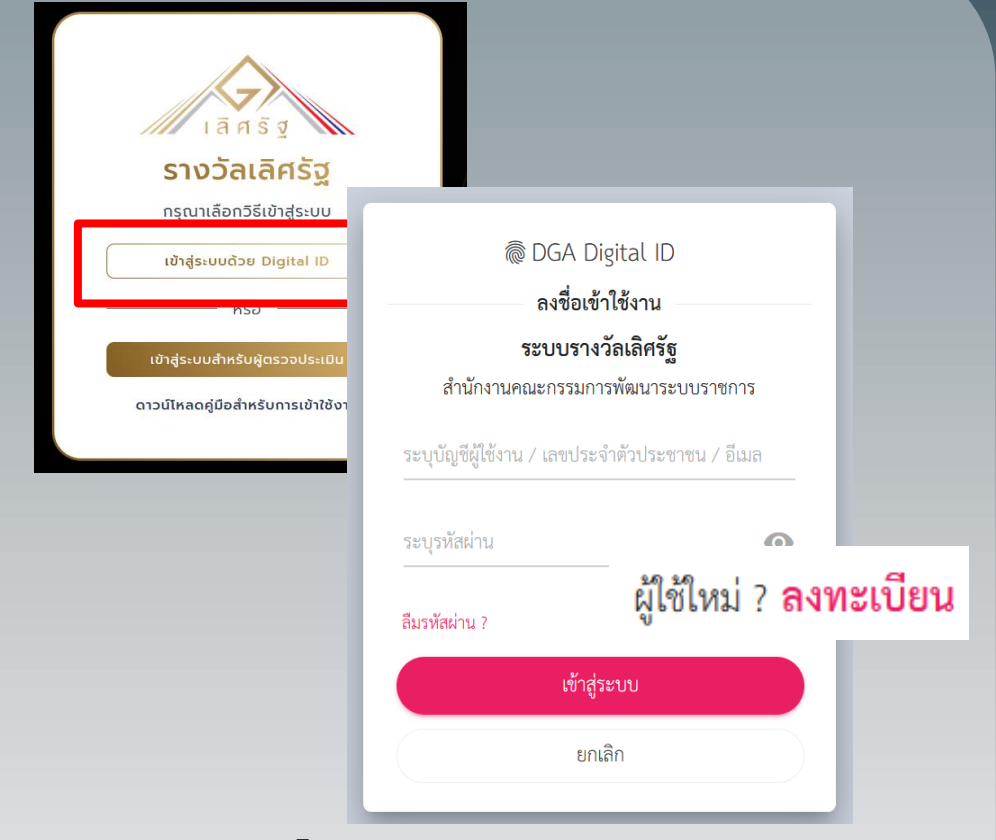

#### เข้าไปที่ awards.opdc.go.th เลือกเข้าสู่ระบบด้วย Digital ID คลิก "ลงทะเบียน" $\triangleright$

|                                           |   | กรอกข้อมูลผู้ลง           | ทะเบียน |                |   |  |
|-------------------------------------------|---|---------------------------|---------|----------------|---|--|
| ซื้อจริงภาษาไทย (ไม่ต้องระบุคำนำหน้าซื้อ) |   | ชื่อกลางภาษาไทย (ถ้ามี)   |         | นามสกุลภาษาไทย | ٥ |  |
| วันต้อนปีเกิด<br>24 มกราคม 2527           | ٢ |                           |         |                |   |  |
| ນັດເອີຊີໃຫ້ການ (Username)<br>Testconnect  |   |                           |         |                |   |  |
| รพัสต่าน (Password)                       | 0 | ยืนยันรทัสล่าน (Password) | 6       | >              |   |  |

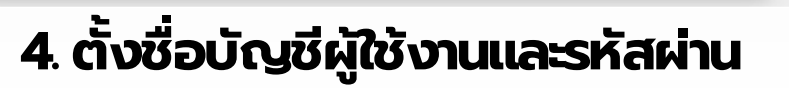

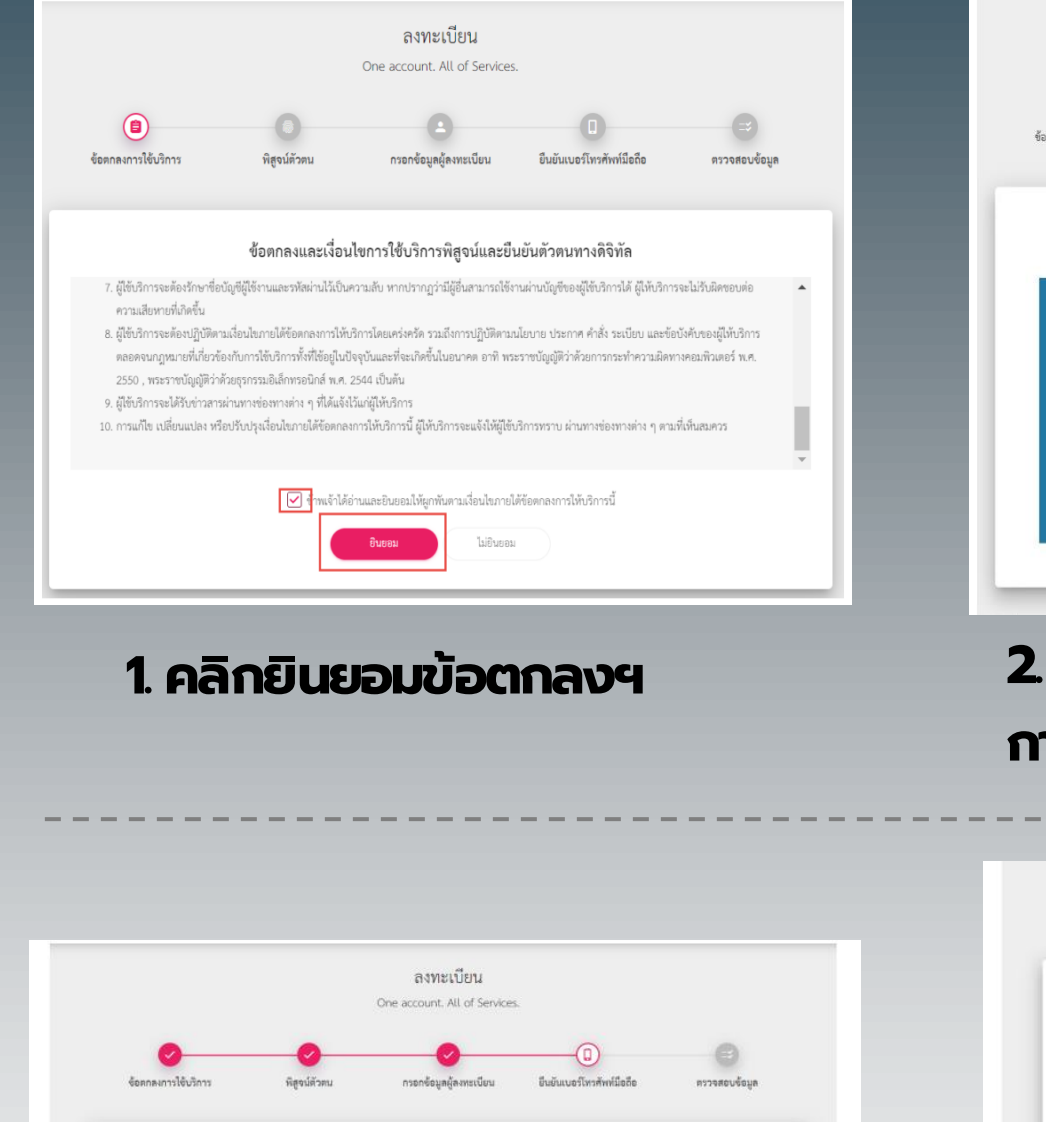

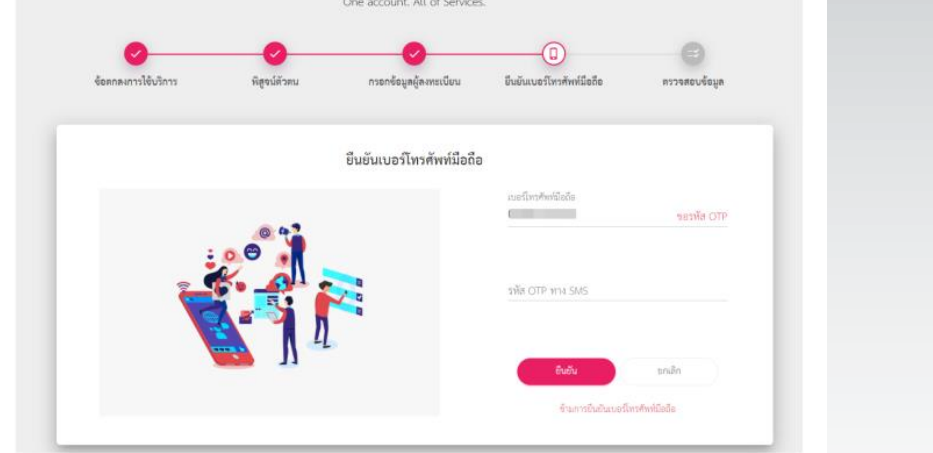

#### \*สำหรับกรณีลืมรหัสผ่าน ระบบจะส่งรหัสผ่านใหม่ไปยัง SMS ของท่าน (กรณีไม่ประสงค์ยืนยัน สามารถกดข้ามได้)

5. ยืนยันเบอร์โทรศัพท์มือถือ

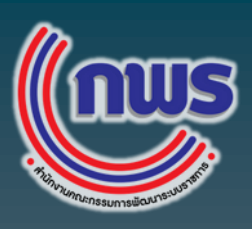

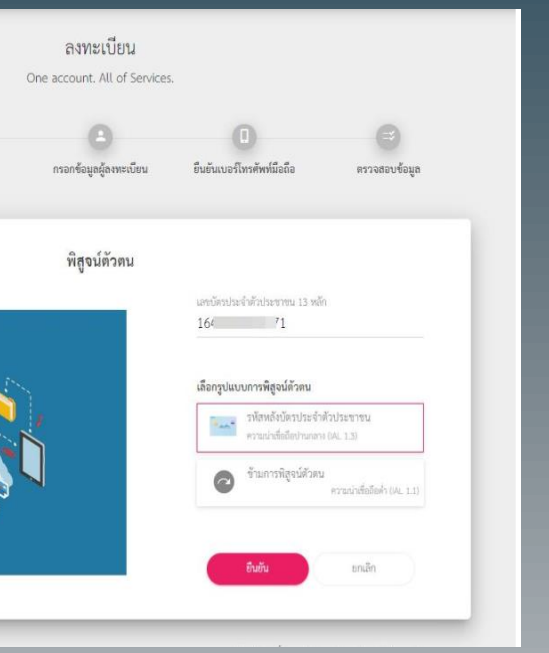

| (รพัสพอังบัตรประจำคัวประชาชน)<br>และบัตรประจำคัวประชาชน 13 หลัก<br>1 c 71 | สัวประชาชน)<br>บานครุณการาไทย<br>ั้ |
|---------------------------------------------------------------------------|-------------------------------------|
| และปัตรประสาทมีประสาทม 13 หลัก<br>16 71                                   | บานสรุดภาษาโทย<br>*                 |
| 16 71                                                                     | งามกรุงภาษาไทย<br>*                 |
|                                                                           | นาแหร่งการาไทย<br>2 <sup>6</sup> ่า |
|                                                                           | นารเงกุญภาษาเทย<br>#                |
| ของมากายขณะคงระบุคามาหมาขอ) นามสกุลภาษาเทย<br>                            |                                     |
|                                                                           |                                     |
| วัน เดือน ปีเกิด                                                          |                                     |
| 24 • มกราคม • 2527 •                                                      |                                     |

2. กรอกเลขบัตรประชาชน และเลือก การพิสูจน์ตัวตนด้วยรหัสหลังบัตร

#### 3. กรอกซื่อ-นามสกุล วันเดือนปีเกิด และรหัสหลังบัตรประชาชน

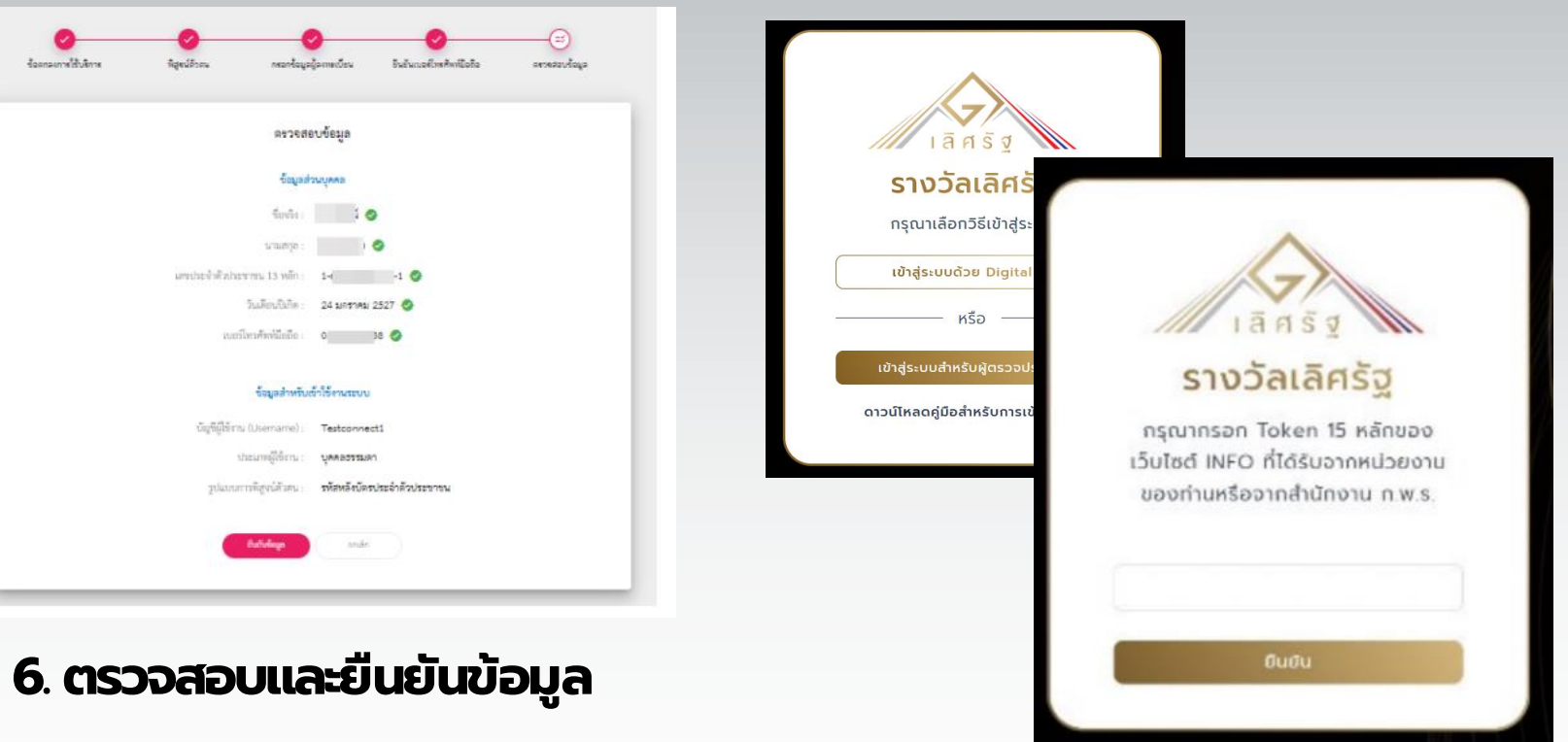

7. นำชื่อบัญชีผู้ใช้งานและรหัสผ่าน Login เข้าสู่ระบบ 8. กรอก Token เพื่อเชื่อมโยงหน่วยงานที่สังกัด

|                                                                                                    | $\begin{array}{cccccccccccccccccccccccccccccccccccc$                                                                                                    | 0 1 0<br>1 0 1<br>0 0 1<br>0 0 1<br>0 0 1<br>1 1 0<br>0 1 0<br>1 0 0<br>0 0 1<br>1 1 0<br>1 0 0<br>0 0 1<br>1 0 0<br>0 0 1<br>1 0 0<br>0 0 1<br>1 0 0<br>0 0 1<br>1 0 0<br>1 0<br>1 | สมัค                           | รรางวัล                                                                                                    | เลิศรัฐ                                                                                                    |
|----------------------------------------------------------------------------------------------------|----------------------------------------------------------------------------------------------------|----------------------------------------------------------------------------------------------------|--------------------------------|----------------------------------------------------------------------------------------------------|----------------------------------------------------------------------------------------------------|
| 0       0       0       0       0       0       0       0       0       0       0       0       0       0       0       0       0       0       0       0       0       0       0       0       0       0       0       0       0       0       0       1       1       0       1       0       0       0       1       0       0       0       1       0       0       0       1       0       1       0       1       0       1       0       1       0       0       0       1       0       1       0       1       0       1       0       1       0       0       0       0       1       0       1       0       0       0       0       0       0       0       0       0       0       0       0       0       0       0       0       0       0       0       0       0       0       0       0       0       0       0       0       0       0       0       0       0       0       0       0       0       0       0       0       0       0       0       0       0 | 1       1       1       1       1       0       0       0       0       0       0       0       0       0       0       0       0       0       0       0       0       0       0       0       0       0       0       0       0       0       0       0       0       0       0       0       0       0       0       0       0       0       0       0       0       0       0       0       0       0       0       0       0       0       0       0       0       0       0       0       0       0       0       0       0       0       0       0       0       0       0       0       0       0       0       0       0       0       0       0       0       0       0       0       0       0       0       0       0       0       0       0       0       0       0       0       0       0       0       0       0       0       0       0       0       0       0       0       0       0       0       0       0       0       0       0       0       0       0 |                                                                                                    | ประเภทรางวัล<br>• กรุณาเลือก - | <ul> <li>คำคันหา</li> <li>กรุณาระบุ</li> </ul>                                                                                                    |                                                                                                    |
|                                                                                                    |                                                                                                    |                                                                                                    |                                | (→ สมัครรับรา                                                                                                    | เงวัล                                                                                                    |
|                                                                                                    | รายการทั้งหมด                                                                                                    |                                                                                                    |                                |                                                                                                    |                                                                                                    |
| 2                                                                                                    | รายการทั้งหมด<br>. เลือกล                                                                                                    | าขารางวัล                                                                                                    | າ ແລະປຣະ                       | ะเภทรางวัล                                                                                                    |                                                                                                    |
| 2                                                                                                    | รายการทั้งหมด<br>. เลือกล                                                                                                    | าขารางวัล                                                                                                    | າ ແລະປຣະ                       | บระเภทนวัตกรรมการบริการ (Public Ser                                                                                                    | หลงาน ลามารถลมัครได้เพียง 1 ลายารางวัล และ 1 ประเภกรางวัลเท่านั้น (ห้ามส่<br>vice Awards)                                                                              |
| โปรดเลือกสาขารางวัลที่ต้องการสมัคร                                                                                                    | รายการทั้งหมด<br>. เลือกส<br>ร (1 ผลงาน สามารถสมัครได้เพียง 1 ส                                                                                                    | <b>โาขารางวัล และ 1 ประเภทรางวัลเก่านั้น (ห้ามส่งสมั</b>                                                                                                    | າ ແລະປຣ                        | เประเภทนยายผลมาตรฐานการบริการ (Public Ser     ประเภทขยายผลมาตรฐานการบริการ (Public                                                                                                    | หลงาน สามารถสมัครได้เพียง 1 สายารางวัล และ 1 ประเภทรางวัลเท่านั้น (ห้านส่<br>rvice Awards)                                                                             |
| <ul> <li>โปรดเลือกสาขารางวัลที่ต้องการสมัคร</li> <li>โปรดเมือกสาขารางวัลที่ต้องการสมัคร</li> <li>รางวัลบริการภาครัฐ</li> </ul>                                                                                                    | รายการทั้งหมด<br>. เลือกล<br>ร (1 ผลงาน สามารถสมัครได้เพียง 1 ส                                                                                                    | <b>โาบารางว</b> ัล และ 1 ประเภทรางวัลเก่านั้น (ห้ามส่งสมั                                                                                                    |                                | เประเภทบุรณาการข้อมูลในรูปแบบดิจิกัล (ค                                                                                                    | หลงาน สามารถสมัครได้เพียง 1 สาขารางวัล และ 1 ประเภทรางวัลเก่านั้น (ห้านส่<br>rvice Awards)<br>blic Sector Management Quality Award)<br>Participatory Governance Award) |
| <ul> <li>โปรดเลือกสาขารางวัลที่ต้องการสมัคร</li> <li>รางวัลบริการภาครัฐ</li> <li>รางวัลการบริหารราชการแบบมีส่วน</li> </ul>                                                                                                    | รายการทั้งหมด<br>. เลือกล<br>ร (1 ผลงาน สามารถสมัครได้เพียง 1 ส<br>เร่วม                                                                                                    | <b>ราชารางวั</b> ล และ 1 ประเภทรางวัลเก่านั้น (ห้ามส่งสมั                                                                                                    |                                | Lปรดเลือกประเภทรางวัลที่ต้องการสมัคร (1<br>aมักรช้า)     Uระเภทนวัดกรรมการบริการ (Public Ser     Usะเภทบยายผลมาตรฐานการบริการ (Public Composition (Public Ser     Usะเภทบุรณาการข้อมูลในรูปแบบดิจิกัล (Public Ser)     Usะเภทบุรณาการข้อมูลในรูปแบบดิจิกัล (Public Ser) | หลงาน สามารถสมิครได้เพียง 1 ลายารางวัล และ 1 ประเภทรางวัลเก่านั้น (ห้านส่<br>rvice Awards)<br>Dilc Sector Management Quality Award)<br>Participatory Governance Award) |
| <ul> <li>โปรดเลือกสาขารางวัลที่ต้องการสมัคร</li> <li>โปรดเลือกสาขารางวัลที่ต้องการสมัคร</li> <li>รางวัลบริการภาครัฐ</li> <li>รางวัลการบริหารราชการแบบมีส่วน</li> </ul>                                                                                                    | รายการทั้งหมด<br>. เลือกล<br>ร (1 ผลงาน สามารถสมัครได้เพียง 1 ส<br>เร่วม                                                                                                    | <b>โาบารางวั</b> ล และ 1 ประเภทรางวัลเก่านั้น (ห้ามส่งสมั                                                                                                    |                                |                                                                                                    | หลงาน สามารถสมัครได้เพียง 1 สามารางวัล และ 1 ประเภทรางวัลเก่านั้น (ห้านส่<br>vice Awards)<br>blic Sector Management Quality Award)<br>Participatory Governance Award)  |

|  | ประเภทผู้ | ตรวจราชก | ารเสนอผลง |
|--|-----------|----------|-----------|
|--|-----------|----------|-----------|

🥥 ຄ້

กลับ

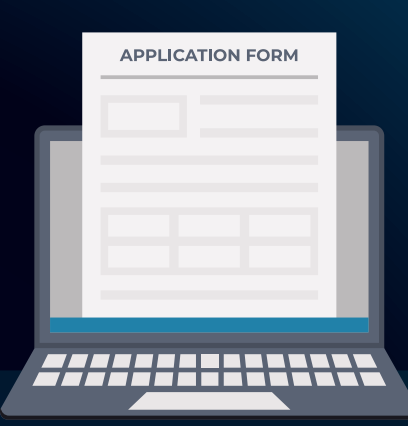

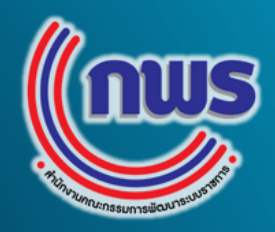

## 3. กรอกชื่อหน่วยงาน ชื่อผลงาน และข้อมูลผู้ประสานงาน

| ประเภทรางวัลทิสมัคร                      | หน่วยงานที่                                         | สมัครขอร้                                                          | บรางวัล                                   | кú                                                  | วยงานที่                                                                                                    | รับผิดช                                             | อบผลา                                     | งาน                                                 | ชื่อ                                                                                                    | ผลงาเ                                          | . *                                  |                                                |                                         |                                           |                                                | . 1                                       |
|------------------------------------------|-----------------------------------------------------|--------------------------------------------------------------------|-------------------------------------------|-----------------------------------------------------|----------------------------------------------------------------------------------------------------|-----------------------------------------------------|-------------------------------------------|-----------------------------------------------------|----------------------------------------------------------------------------------------------------|------------------------------------------------|--------------------------------------|------------------------------------------------|-----------------------------------------|-------------------------------------------|------------------------------------------------|-------------------------------------------|
| ประเภทบูรณาการข้อมูลใน<br>รูปแบบดิจิทัล  | *<br>กรุณากร                                        | อกข้อมูล                                                           |                                           | ŕ                                                   | ารุณากระ                                                                                                    | อกข้อมู                                             | a                                         |                                                     | ſ                                                                                                    | ารุณาก                                         | ารอก                                 | ข้อมูล                                         |                                         |                                           |                                                |                                           |
| ß ข้อมูลผู้ประสานงาน                     |                                                     |                                                                    |                                           |                                                     |                                                                                                    |                                                     |                                           |                                                     |                                                                                                    | Ð                                              | ເພັ່ມຜູ້                             | ประสา                                          | นงาน                                    |                                           |                                                |                                           |
| ผู้ประสานงาน คนที่ 1                     |                                                     |                                                                    |                                           |                                                     |                                                                                                    |                                                     |                                           |                                                     |                                                                                                    |                                                |                                      |                                                |                                         |                                           |                                                |                                           |
| ร้อ-นามสกุล *                            |                                                     |                                                                    |                                           | ตำเ                                                 | แหน่ง *                                                                                                    |                                                     |                                           |                                                     | สำน                                                                                                    | มิก/กอ                                         | 00 *                                 | ~                                              |                                         |                                           |                                                |                                           |
| กรุณากรอกข้อมูล                          |                                                     |                                                                    |                                           | ſ                                                   | ารุณากระ                                                                                                    | จกข้อมู                                             | a                                         |                                                     | ſ                                                                                                    | เรุณาท                                         | ารอก                                 | ข่อมูล                                         |                                         |                                           |                                                |                                           |
| บอร์โทรศัพท์ * ต่อ                       | เบอร์โทรคัง                                         | งท์มือถือ '                                                        |                                           | อีเเ                                                | Ja *                                                                                                    |                                                     |                                           |                                                     | LIN                                                                                                    | ie id                                          | •                                    |                                                |                                         |                                           |                                                |                                           |
| กรุณากรอกขัะ                             | กรุณากร                                             | อกข้อมูล                                                           |                                           | ſ                                                   | ารุณากระ                                                                                                    | งกข้อมู                                             | a                                         |                                                     | ſ                                                                                                    | เรุณาก                                         | ารอก                                 | ข้อมูล                                         |                                         |                                           |                                                |                                           |
|                                          |                                                     |                                                                    |                                           |                                                     |                                                                                                    |                                                     |                                           |                                                     |                                                                                                    |                                                |                                      |                                                |                                         |                                           |                                                | - 1                                       |
| ผู้ประสานงาน คนที่ 2                     |                                                     |                                                                    |                                           |                                                     |                                                                                                    |                                                     |                                           |                                                     |                                                                                                    |                                                |                                      |                                                |                                         |                                           |                                                |                                           |
| <b>รื่อ-นามสกุล *</b><br>กรุณากรอกข้อมูล |                                                     |                                                                    |                                           | ຕຳເ                                                 | แหน่ง *                                                                                                    |                                                     |                                           |                                                     | สำน                                                                                                    | <u> </u>                                       | oo *                                 |                                                |                                         |                                           |                                                |                                           |
|                                          |                                                     |                                                                    |                                           | กรุณากรอกข้อมูล                                     |                                                                                                    |                                                     |                                           |                                                     |                                                                                                    | กรุณากรอกข้อมูล                                |                                      |                                                |                                         |                                           |                                                |                                           |
| บอร์โทรคัพท์ * ต่อ                       | เบอร์โทรคัง                                         | vท์มือถือ '                                                        |                                           | อีเมล *                                             |                                                                                                    |                                                     |                                           |                                                     |                                                                                                    | LINE ID *                                      |                                      |                                                |                                         |                                           |                                                |                                           |
| กรุณากรอกขัะ                             | กรุณากร                                             | อกข้อมูล                                                           |                                           | ſ                                                   | ารุณากระ                                                                                                    | งกข้อมู                                             | a                                         |                                                     | ſ                                                                                                    | เรณาก                                          | ารอก                                 | ข้อมูล                                         |                                         |                                           |                                                |                                           |
|                                          |                                                     |                                                                    |                                           |                                                     |                                                                                                    |                                                     |                                           |                                                     |                                                                                                    |                                                |                                      |                                                |                                         |                                           |                                                |                                           |
|                                          |                                                     |                                                                    |                                           |                                                     |                                                                                                    |                                                     |                                           |                                                     |                                                                                                    |                                                |                                      |                                                |                                         |                                           |                                                |                                           |
|                                          |                                                     |                                                                    |                                           |                                                     |                                                                                                    |                                                     |                                           |                                                     |                                                                                                    |                                                |                                      |                                                |                                         |                                           |                                                |                                           |
|                                          |                                                     |                                                                    |                                           |                                                     |                                                                                                    |                                                     |                                           |                                                     |                                                                                                    |                                                |                                      |                                                |                                         |                                           |                                                | - 11                                      |
|                                          |                                                     |                                                                    | ná                                        | ຈັບ                                                 |                                                                                                    |                                                     | ) ប័បក                                    | ່າແບບ                                               | ร่าง                                                                                                    |                                                |                                      | 0                                              | ກັດໄ                                    | J                                         |                                                |                                           |
|                                          |                                                     |                                                                    | ná                                        | ຈັບ                                                 |                                                                                                    |                                                     | ) Ŭur                                     | ່າແບບ                                               | ร่าง                                                                                                    |                                                |                                      | Ø                                              | ຄັດໄເ                                   | J                                         |                                                |                                           |
|                                          | 1                                                   | 0 0                                                                | nà                                        | ĩυ<br>]                                             | 1 1                                                                                                    | 0                                                   | ) ŭur<br>0                                | កែលប<br>រ                                           | ร่าง<br>()                                                                                                    | 0                                              | 0                                    | <b>⊘</b><br>0                                  | ຄັດໄປ<br>()                             | J<br>0                                    | 0                                              | 1                                         |
|                                          | 0<br>1                                              | 1 0<br>0 0                                                         | ná<br>0<br>0                              | āυ<br>J (                                           | 0 0<br>1 1                                                                                                    | 0<br>1<br>0                                         | ) Ūui<br>0<br>1                           | ์กแบบ<br>1<br>0                                     | ร่าง<br>0<br>0                                                                                                    | ) (<br>0<br>0                                  | 1<br>0                               | 1<br>0<br>©                                    | ກັດໄປ<br>()<br>()                       | u<br>0<br>0                               | 0<br>0                                         | 0                                         |
|                                          | 0<br>1                                              | 1<br>0<br>0<br>0<br>0                                              | 0<br>0<br>1                               | 1<br>0 (<br>1                                       | 0 1 0<br>0 0<br>1 1<br>1 1                                                                                                    | 0<br>1<br>0                                         | ،<br>1<br>1<br>1<br>1                     | ຳແບບ<br>1<br>1<br>1                                 | ร่าง<br>0<br>0<br>T                                                                                                    | 0<br>0<br>0<br>T                               | и<br>0<br>0                          | ⊥<br>0<br>1<br>0                               | <u>ດັດໄ</u><br>0<br>1                   | 0<br>1<br>0<br>0                          | 0<br>0<br>0                                    | 1<br>0<br>1                               |
|                                          | 0<br>0<br>0<br>1                                    | $\begin{array}{c} 0 \\ 1 \\ 0 \\ 1 \\ 0 \\ 0 \\ 0 \\ \end{array}$  | 1<br>0<br>1<br>0<br>1<br>1                | 0<br>0<br>1<br>1<br>1                               | 1 0<br>1 0<br>1 0<br>1 1<br>1 1                                                                                                    | 1<br>0<br>1<br>0                                    | ) Ūui<br>1<br>1<br>1                      | 0<br>1<br>0<br>1<br>1                               | <ul> <li>s1ν</li> <li>0</li> <li>1</li> <li>0</li> </ul>                                                                                                    | 0<br>0<br>0<br>0                               | 0<br>1<br>0<br>0                     | 0<br>1<br>0<br>1<br>0<br>0                     | τ<br>ο<br>τ<br>τ<br>τ<br>τ<br>τ         | 0<br>1<br>0<br>0                          | 1<br>0<br>1<br>0<br>0                          | 1 0 0                                     |
|                                          | 1<br>0<br>0<br>0<br>1<br>1                          | 1<br>0<br>1<br>1<br>1<br>1<br>1<br>1<br>1<br>0<br>1<br>0<br>0      | 0<br>1<br>0<br>0<br>0                     | 1<br>0<br>1<br>1<br>1<br>1<br>1                     | 0 1<br>1 0<br>1 1<br>1 0<br>1 0<br>1 0<br>1 1<br>1                                                                                                    | 0<br>1<br>0<br>1<br>1<br>0<br>0                     | 1<br>1<br>1<br>1<br>0<br>1<br>0           | 1<br>0<br>1<br>0<br>1<br>1                          | ς<br>0<br>0<br>0<br>1<br>0<br>1<br>1                                                                                                    | 0<br>0<br>0<br>0<br>0<br>0                     | o<br>0<br>1<br>0<br>1<br>0<br>0      | 0<br>0<br>1<br>0<br>1<br>0<br>0                | τοτι<br>0<br>1<br>0<br>1<br>0<br>1<br>0 | 1<br>0<br>1<br>0<br>0                     | 0<br>1<br>0<br>1<br>0<br>0                     | 1<br>0<br>1<br>0<br>1<br>1                |
|                                          | 0<br>0<br>0<br>0<br>0<br>0<br>1<br>1                | 0 0<br>1 1<br>0 1<br>1 1<br>1 1<br>0 1<br>1 1<br>0 1<br>1 0<br>0 0 | ) 1<br>0<br>1<br>0<br>0<br>0              | 1<br>0<br>1<br>1<br>0<br>1<br>0                     | 1 0<br>0 1<br>1 0<br>1 0<br>1 0<br>1 0<br>1 0<br>1 1                                                                                                    | 1<br>0<br>1<br>0<br>1<br>0<br>1<br>0                | 0<br>1<br>1<br>1<br>0<br>1<br>0<br>1<br>0 | 0<br>1<br>0<br>1<br>0<br>1<br>0<br>1<br>1           | ο<br>0<br>0<br>1<br>1<br>1<br>0                                                                                                    | 0<br>0<br>1<br>0<br>0<br>0<br>0                | 1<br>0<br>1<br>0<br>1<br>0<br>0      | 1<br>0<br>1<br>0<br>1<br>0<br>1<br>0<br>0      | 1<br>0<br>1<br>0<br>0<br>0<br>0         | 0<br>1<br>0<br>1<br>1<br>0<br>0<br>0      | 1<br>0<br>1<br>0<br>1<br>0<br>0                | 0<br>1<br>0<br>1<br>0<br>1<br>0<br>1      |
|                                          | 1<br>0<br>1<br>0<br>0<br>0<br>1<br>0<br>1           | 0 0<br>1 1<br>1 1<br>1 1<br>1 1<br>1 1<br>1 1<br>1 1               | 0<br>0<br>1<br>0<br>0<br>0<br>0<br>0      | 0<br>0<br>0<br>1<br>0<br>1<br>1<br>1                | 0       1         0       1         1       0         1       0         1       0         1       0         1       1         0       1         1       1         1       1         1       1 | 0<br>1<br>0<br>1<br>0<br>0<br>1<br>0<br>0           | 1<br>0<br>1<br>1<br>0<br>0<br>0           | 0<br>0<br>0<br>1<br>0<br>1<br>1<br>1                | <ul> <li>ςis</li> <li>0</li> <li>0</li> <li>1</li> <li>0</li> <li>1</li> <li>0</li> <li>0</li> <li>1</li> <li>0</li> <li>0</li> <li>1</li> <li>0</li> <li>0</li> <li< td=""><td>1<br/>0<br/>0<br/>1<br/>0<br/>0<br/>0<br/>0</td><td>1<br/>0<br/>1<br/>0<br/>1<br/>0</td><td>1<br/>0<br/>1<br/>0<br/>1<br/>0<br/>1<br/>0<br/>0</td><td>1<br/>0<br/>1<br/>0<br/>0<br/>0<br/>0</td><td>0<br/>1<br/>0<br/>1<br/>1<br/>0<br/>0<br/>0</td><td>1<br/>0<br/>1<br/>0<br/>1<br/>1<br/>0<br/>0</td><td>0<br/>1<br/>0<br/>1<br/>1<br/>0<br/>1<br/>1</td></li<></ul>                                                            | 1<br>0<br>0<br>1<br>0<br>0<br>0<br>0           | 1<br>0<br>1<br>0<br>1<br>0           | 1<br>0<br>1<br>0<br>1<br>0<br>1<br>0<br>0      | 1<br>0<br>1<br>0<br>0<br>0<br>0         | 0<br>1<br>0<br>1<br>1<br>0<br>0<br>0      | 1<br>0<br>1<br>0<br>1<br>1<br>0<br>0           | 0<br>1<br>0<br>1<br>1<br>0<br>1<br>1      |
|                                          | 1<br>0<br>0<br>1<br>0<br>0<br>0<br>0<br>0<br>1<br>1 | 1 0<br>0 0<br>1 1<br>1 1<br>1 1<br>1 1<br>1 1<br>1 1<br>1 1<br>1 1 | 1<br>0<br>1<br>0<br>1<br>0<br>0<br>0<br>0 | 1<br>0<br>1<br>0<br>1<br>0<br>1<br>0<br>1<br>1<br>0 | 1 0<br>0 1<br>0 1<br>0 1<br>1 0<br>1 0<br>1 0<br>1 0                                                                                                    | 0<br>0<br>1<br>0<br>1<br>0<br>0<br>1<br>0<br>0<br>0 | 0<br>1<br>1<br>1<br>0<br>0<br>0           | 0<br>0<br>1<br>0<br>1<br>0<br>1<br>1<br>0<br>1<br>1 | <ul> <li>site</li> <li>0</li> <li>0</li> <li>1</li> <li>0</li> <li>1</li> <li>0</li> <li>0</li> <li>1</li> <li>0</li> <li>0</li> <l< td=""><td>0<br/>1<br/>0<br/>0<br/>1<br/>0<br/>0<br/>0<br/>0<br/>0</td><td>1<br/>0<br/>1<br/>0<br/>1<br/>0<br/>1<br/>0</td><td>1<br/>0<br/>0<br/>1<br/>0<br/>1<br/>0<br/>1<br/>0<br/>0</td><td>0<br/>1<br/>0<br/>1<br/>0<br/>0<br/>0<br/>0</td><td>0<br/>1<br/>0<br/>1<br/>0<br/>1<br/>0<br/>0<br/>0</td><td>0<br/>1<br/>0<br/>1<br/>0<br/>1<br/>0<br/>1<br/>0<br/>0</td><td>0<br/>1<br/>0<br/>1<br/>0<br/>1<br/>0<br/>1<br/>1</td></l<></ul> | 0<br>1<br>0<br>0<br>1<br>0<br>0<br>0<br>0<br>0 | 1<br>0<br>1<br>0<br>1<br>0<br>1<br>0 | 1<br>0<br>0<br>1<br>0<br>1<br>0<br>1<br>0<br>0 | 0<br>1<br>0<br>1<br>0<br>0<br>0<br>0    | 0<br>1<br>0<br>1<br>0<br>1<br>0<br>0<br>0 | 0<br>1<br>0<br>1<br>0<br>1<br>0<br>1<br>0<br>0 | 0<br>1<br>0<br>1<br>0<br>1<br>0<br>1<br>1 |

## การกรอกใบสมัครรางวัลเลิศรัฐ (ต่อ)

#### 4. ຕອບຕາມນ້ອคຳຄາມ

\*\* การนับจำนวนตัวอักษร

จะนับทุกตัวอักษร ไม่รวม

ช่องว่าง

โดยสามารถกรอกได้ตามจำนวนตัวอักษร ที่ระบุอยู่ในเล่มหลักเกณฑ์การพิจารณารางวัล

#### 🕥 มิติที่ 4 ความยั่งยืนของโครงการ

- มีการถ่ายทอดบทเรียนจากการพัฒนาผลงานเพื่อนำไปประยุกต์ใช้กับหน่วยงานและการวางแผนในการขยายผล หรือไม่ อย่างไร \* ( อธิบายว่ามีการขยายผล กอดบทเรียบพร้อมเผยแพร่ผ่านช่องทางต่าง ๆ นำบทเรียบไปประยุกต์ใช้กับหน่าม งานภายใน/ภายนอกสังกัดหรือนำผลงานไปดำเนินการขยายผลยังผู้รับบริการ/ประชาชน/ในพื้นที่อื่น นอกเหนือจากกลุ่มเป้าหมาเ หรือขยายผลไปยังหน่วยงานอื่นแล้วหรือไม่ อย่างไร )

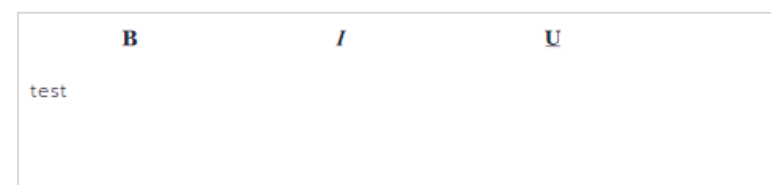

- มีความสอดคล้องกับเป้าหมายการพัฒนาที่ยั่งยืน (Sustainable Development Goals: SDGs) ขององค์การ สหประชาชาติอย่างไร \* ( อธิบายว่าผลงานมีความสอดคล้องกับเป้าหมายการพัฒนาที่ยั่งยืน (Sustainable Development Goals: SDGs) ขององค์การสหประชาชาติอย่างไร และมีกระบวนการที่นำไปสู่นวัตกรรมที่ยั่งยืน โดยการสร้างการเปลี่ยนแปลงใน ผลิตภัณฑ์ บริการ หรือ กระบวนการดำเนินงาน ให้สามารถสร้างผลกระทบที่ดีในระยะยาวต่อสังคมและสิ่งแวดล้อมหรือไม่ อย่างไร )

| в    | Ι | U    |                 |         |
|------|---|------|-----------------|---------|
| test |   |      |                 |         |
|      |   |      |                 |         |
|      |   |      |                 |         |
|      |   |      |                 |         |
|      |   |      |                 |         |
|      |   |      |                 |         |
|      | _ |      |                 |         |
|      |   | กลับ | 🗈 บันทึกแบบร่าง | ⊘ ຄັດໄປ |

### - กรณีจะกลับมากรอกใบสมัครต่อภายหลัง ้สามารถคลิกบันทึกแบบร่าง เพื่อบันทึกข้อมูลบนระบบ

## และคลิกแก้ไขข้อมูล

|  | 510. |
|--|------|
|  | Šġ   |
|  | ประ  |
|  | de.  |
|  | สะด  |
|  | 5103 |
|  | ils  |

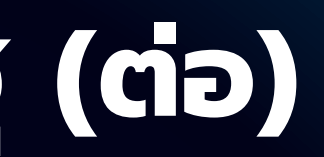

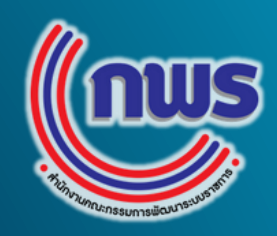

| <b>5</b> . คลิก<br>เพื่อจัดส่ง | <b>ยืนยันข้อมูล</b><br>งข้อมูลไปยังผู้อนุมัติผลงาน                                               |
|--------------------------------|--------------------------------------------------------------------------------------------------|
| ⊘ ยืนยันข้อมูล                 | อ้อนูลข้อมหลังอย่างน้อย 3 จุด<br>กำดีน้อย/กำดีมาก กำเบ้าหมายปล่าสุด หน่วย<br>ยืนยันการส่งใบสมัคร |
|                                | หากท่านทำการบันทึกและยืนยันข้อมูลแล้ว ท่านจะไม่สามารถแท้ไขปรับเปลี่ยนข้อมูลได้อีก<br>ยกเล็ก      |

🔁 บันทึกแบบร่าง

เมื่อต้องการดำเนินการต่อ ให้คลิกที่จุด 3 จุด หลังชื่อผลงาน

| เภทนวัตกรรมการบริการ<br>วัลบริการภาครัฐ                        | • แบบร่าง |                     |   |   | 11<br>22 | /02<br>2:24 | /256 | 57        |                         | : |   |   |   |   |   |   |   |   |   |
|----------------------------------------------------------------|-----------|---------------------|---|---|----------|-------------|------|-----------|-------------------------|---|---|---|---|---|---|---|---|---|---|
| เภทยกระดับการอำนวยความ<br>เวกในการให้บริการ<br>วัลบริการภาครัฐ | • ແບບຮ່າຈ | 11/02/2567<br>22:16 |   |   |          |             |      |           | แท้ไขข้อมูล<br>ลบข้อมูล |   |   |   |   | 2 |   |   |   |   |   |
| นถุดมาัตกรรมการมริการ                                          |           | 0                   | Ο | 0 | _11<br>T | / <u>02</u> | /25/ | <b>57</b> | т                       | 0 | 0 | 0 | 0 | Т | Т | т | 0 | Т | J |
|                                                                |           | 1                   | 0 | 0 | 0        | 0           | 0    | 1         | 0                       | 1 | 0 | 1 | 1 |   |   |   |   |   |   |
|                                                                |           |                     |   |   |          |             |      |           |                         |   |   |   |   |   |   |   |   |   |   |

## การอนุมัติผลงานที่สมัครรับรางวัล

## ูผลงานที่สมัครรับรางวัล<u>จะต้องผ่านการอนุมัติจากหน่วยงานต้นสังกัด</u> ถือว่าเป็นการสมัครสมบูรณ์

รอหน่วยงานต้นสังกัดตรวจสอบข้อมูล

้ผู้อนุมัติคลิกที่ผลงานในสถานะรอหน่วยงาน ต้นสังกัดตรวจสอบข้อมูล

#### × ไม่อนุมัติ

#### ุกรณีไม่ส่งข้อมูลไปยังสำนักงาน ก.พ.ร. ุกรอกเหตุผลที่ไม่อนุมัติผลงานการสมัคร

× ไม่อนมัต

#### ไม่อนมัติใบสมัคร

กรุณาระบุเหตุผลในการไม่อนุมัติใบสมัคร

กรณากรอกข้อมล

R

กรณีต้องการให้หน่วยงานแก้ไข ุ้กรอกเหตุผลที่แก้ไข และระบุระยะเวลา ในการแก้ไข

| ส่งคืนผลการประเมิน |  |
|--------------------|--|
|--------------------|--|

| กมาระบบหตุผลใบการส่งดื่มใบสบัคร |  |
|---------------------------------|--|

กรณากรอกข้อบผ

วันสิ้นสดการแก้ไขใบสมัคร

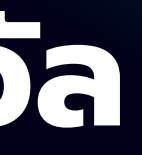

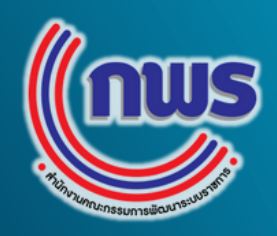

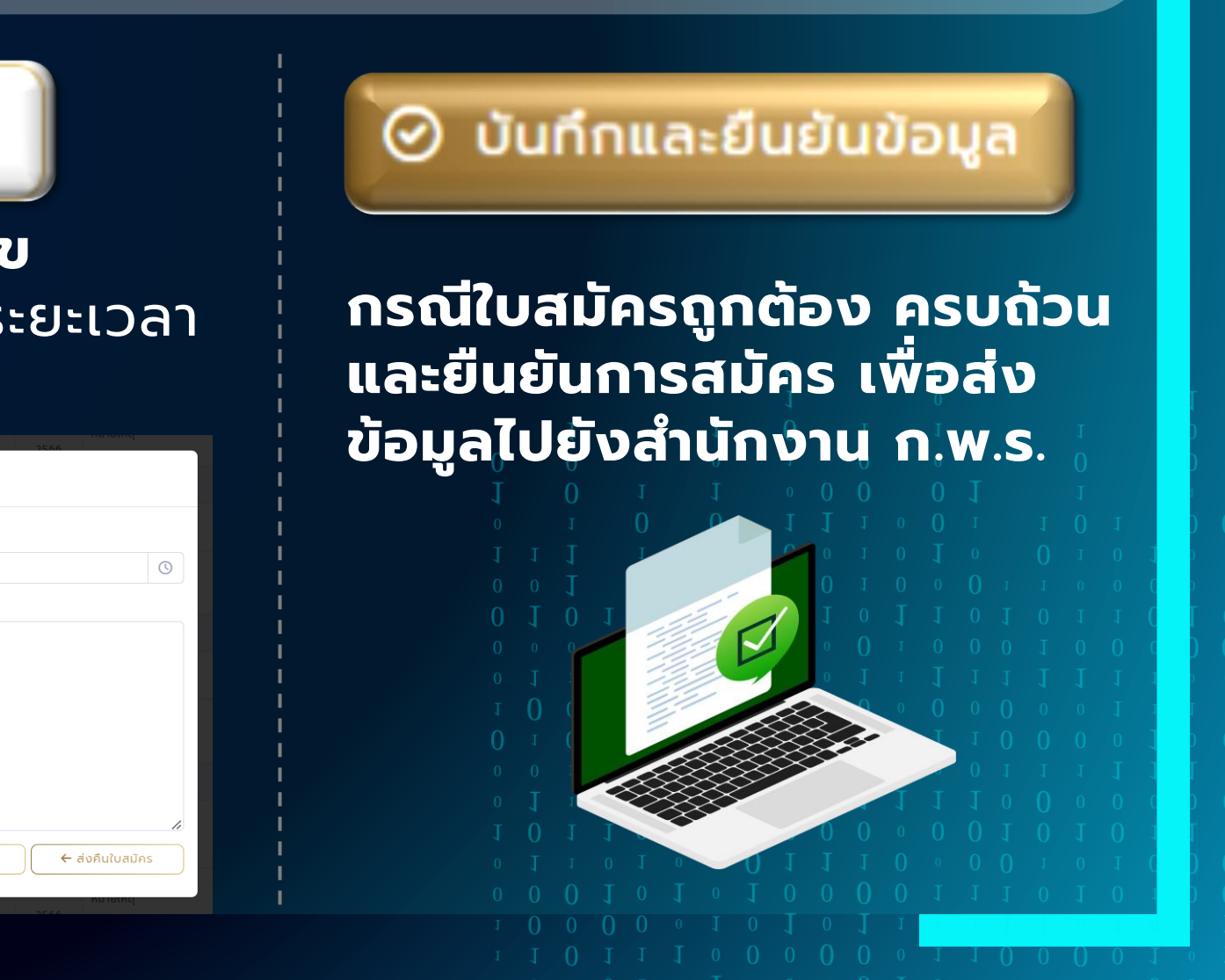